夜莺日志插件

把 ELASTICSEARCH 作为数据源,在夜莺里配置告警规则

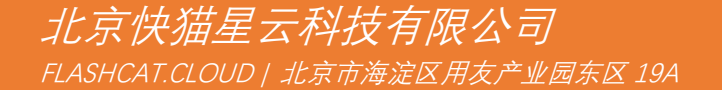

## 添加 ES 数据源

进入数据源管理页面,添加 ElasticSearch 数据源,按要求填写完表单之后,点击保存。

| Nightingale | 数据源管理           |                   |                 |        |
|-------------|-----------------|-------------------|-----------------|--------|
| ② 监控对象 ~    |                 | =                 |                 |        |
| ビ 监控看图 ~    | Prometheus Like | Elasticsearch     |                 |        |
| 立 告警管理 ~    |                 | 39. 20            |                 |        |
| ▷ 告警自愈 ∨    | ↓ 已接入的数据源       |                   |                 |        |
| 으 人员组织 ~    | 数概源名称           | 请输入要查询的名称 Q. ↓ 状态 | ⇒ 〒 数据类型        | ⇒ 〒 操作 |
| H2 系統信息 へ   | Default 🖉       | 启用中               | Prometheus Like | 停用     |
| 系统版本        | es01£           | 启用中               | Elasticsearch   | 停用     |
| 管理员迁移       |                 |                   |                 |        |
| 告營引擎        |                 |                   |                 |        |
| 数据源管理       |                 |                   |                 |        |

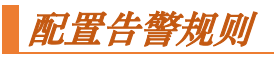

## 左边菜单选择告警规则,点击"新增告警规则"

| 0          | 业务组                | ۲  | С | 第群 単件級別 * | Q. 搜索名称或标签 |                            |       |      |                        |         | 新增告警规则 | 更多操作~      |
|------------|--------------------|----|---|-----------|------------|----------------------------|-------|------|------------------------|---------|--------|------------|
| a          | Q、请输入业务组名称进        |    |   | 集群        | 级别         | 名称                         | 告警接收者 | 附加标签 | 更新时间                   | 启用      |        | 操作         |
| D          | Default Busi Group |    |   | Thancs    | 83         |                            |       |      | 2022-05-19<br>18:56:12 |         |        | 克隆 删除      |
| <u>htt</u> |                    |    |   | Thanos    | 53         |                            |       |      | 2022-05-19<br>19:28:04 |         |        | 92.00 MIRR |
| Le:        |                    |    |   | Thanos    | 83         | Los shanados and ana aring |       |      | 2022-05-19<br>19:23:10 |         |        | 地域 的现象     |
| ä          | 告警规則               | -  | _ |           |            |                            |       |      |                        | 月3条数据 < | 1 >    | 30 条/页 ~   |
| 2          | 屏蔽规则               |    |   |           |            |                            |       |      |                        |         |        |            |
|            | 订阅规则               | 1. |   |           |            |                            |       |      |                        |         |        |            |
|            | 活跃告警               | <  |   |           |            |                            |       |      |                        |         |        |            |
|            | 历史告警               |    |   |           |            |                            |       |      |                        |         |        |            |
|            |                    |    |   |           |            |                            |       |      |                        |         |        |            |

## 数据源选择 ElasticSearch, 生效集群填写刚才配置的集群

| 基本配置                       |                                                                                                    |          |
|----------------------------|----------------------------------------------------------------------------------------------------|----------|
| * 规则标题:                    | 规则备注:                                                                                                    |          |
| (请私人)(因为标题) * <b>告复级对</b>  | 请输入规则备注                                                                                                    |          |
| ○ 一級报警 ④ 二級报警 ○ 三級报警       |                                                                                                    |          |
| 数据源类型                      | * 生效樂群                                                                                                    |          |
| Elasticsearch 💌            | es01 ×                                                                                                    |          |
| * 索引 ③                     | 过滤条件 ③                                                                                                    |          |
| fc_204_history2_2022102818 |                                                                                                    |          |
| 数值提取 ①                     |                                                                                                    |          |
| A count                    |                                                                                                    | $\sim$   |
| Group By ⊙                 |                                                                                                    |          |
| 时间颗粒度                      |                                                                                                    |          |
| @timestamp                 | IN/MA 1 22                                                                                                    |          |
| That are freque            |                                                                                                    |          |
| 告證条件 ③                     |                                                                                                    |          |
| A >         当前值         >  | <ul> <li>※</li> <li>※</li> <li>%</li> <li>%</li> <li>%</li> <li>%</li> <li>%</li> <li>%</li> <li>%</li> <li>%</li> <li>%</li> <li>%</li> <li>%</li> <li>%</li></ul> | •        |
| 触发 二级告警                    | · · · · · · · · · · · · · · · · · · ·                                                                                                    | <u>_</u> |

字段说明:

索引: 支持多种配置方式

1. 指定单个索引 gb 在 gb 索引中搜索所有的文档

2. 指定多个索引 gb,us 在 gb 和 us 索引中搜索所有的文档

3. 指定索引前缀 g\*,u\* 在任何以 g 或者 u 开头的索引中搜索所有的文档

过滤条件:查询语法可参考 es <u>官方文档</u>

**数值提取**:统计匹配的日志条数(count),提取选取字段的数值进行计算(avg max min sum p90 p95 p99)

GroupBy: 对查询的结果按照指定的分组单独处理,类似于 SQL 中的 group by

过滤条件填写完成之后,可以点击数据预览,检测填写是否正确,确认正确之后,填写其他告警规则 配置,点击保存即可

|                |           |             |             |             | 政处门小小小      |  |
|----------------|-----------|-------------|-------------|-------------|-------------|--|
| 5k             | ~         |             |             |             |             |  |
| 1k             |           |             |             |             |             |  |
| 00             |           |             |             |             |             |  |
| 0              |           |             |             |             |             |  |
| 19:05 19:10 19 | :15 19:20 | 19:25 19:30 | 19:35 19:40 | 19:45 19:50 | 19:55 20:00 |  |
| eries (1)      | Max       | ≑ Min       | Avg         | 🗘 Sum 🌲     | Last 🍦      |  |
| _count         | 1.456k    | 12          | 1.392k      | 84.885k     | 12          |  |
|                |           |             |             |             |             |  |

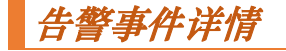

点击"历史告警" 菜单,数据源类型选择 ElasticSearch ,即可查看 ES 告警事件列表

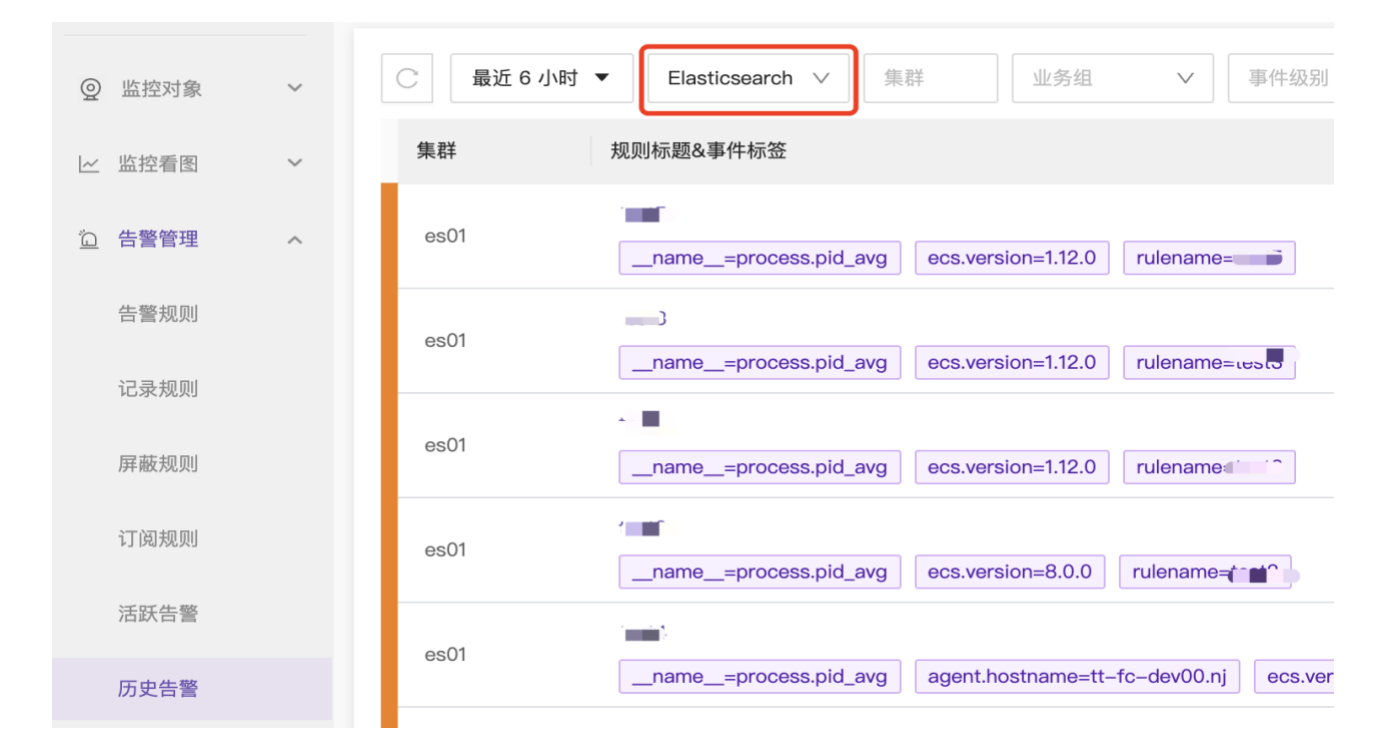

## 点击选择的告警事件,进入详情页,即可查看对应告警时刻的数值变化曲线

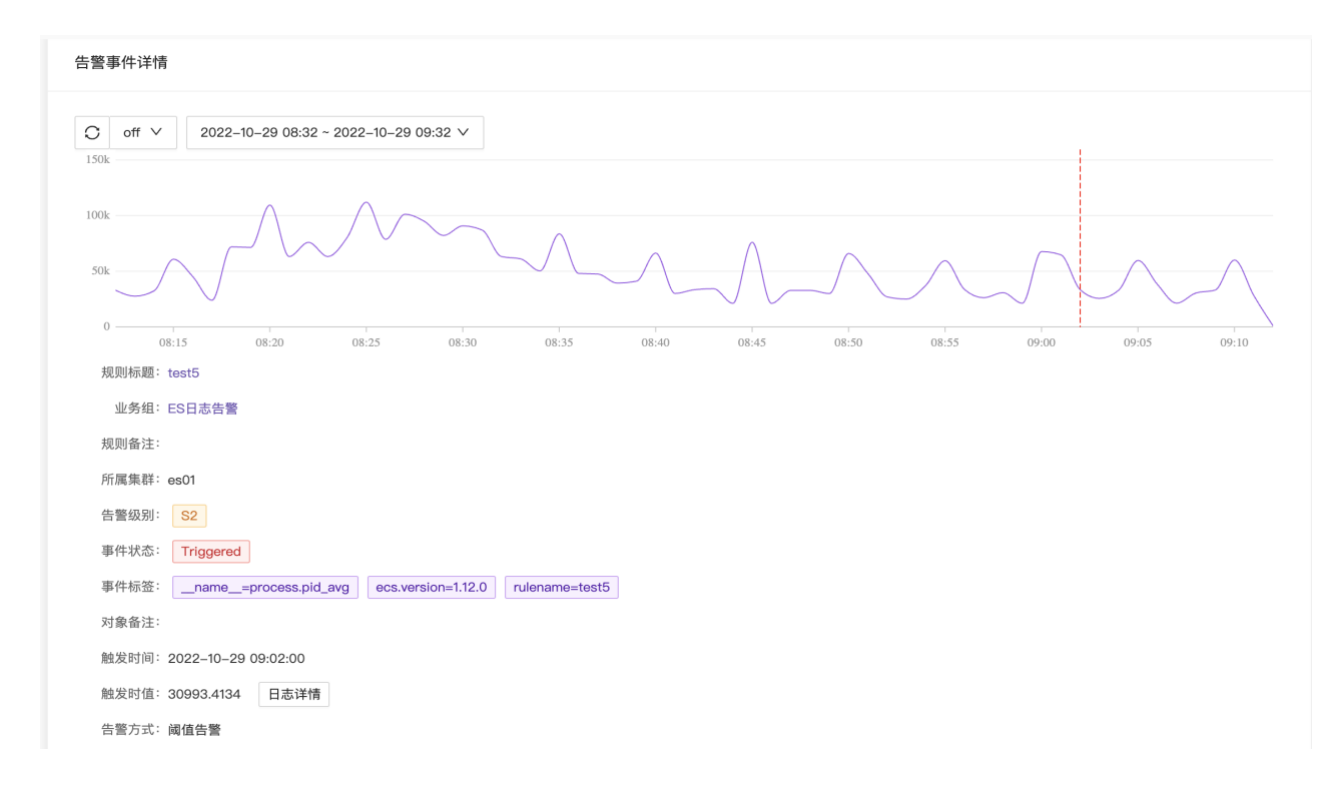

点击 日志详情 按钮,可以查看告警触发时刻和规则相关的日志原文

| コ 告警详情                          | × 日志详情                                                                                                    |
|---------------------------------|----------------------------------------------------------------------------------------------------|
| 告警事件详情                          | 2022-10-29 09:00:00 ~ 2022-10-29 09:03:00 V 结果数 10 V 筛选字段                                                                                                    |
| ○ off ∨ 2022-10-                | Document                                                                                                    |
| 150k                            | Setimestamp: 2022-10-29T01:00:01.000Z agent.ephemeral_id: a27722a0-dc7c-4798-ae41-c378d1d7f409 agent.hostname: tt-fc-dev00.nj agent.id: e87f0265-5d0f-4fea-93c4-f72ecfd35806 agent.name: tt-fc-dev00.nj agent.type: filebeat agent.version: 7.15.2 ecs.version:                                                                                                    |
| 100k                            | Setimestamp: 2022-10-29T01:00:02.000Z agent.ephemeral_id: a27722a0-dc7c-4798-ae41-c378d1d7f409 agent.hostname: tt-fc-dev00.nj agent.id: e87f0265-5d0f-4fea-93c4-f72ecfd35806 agent.name: tt-fc-dev00.nj agent.type: filebeat agent.version: 7.15.2 ecs.version:                                                                                                    |
| 0                               | @timestamp: 2022-10-29T01:00:02.000Z agent.ephemeral_id: a27722a0-dc7c-4798-ae41-c378d1d7f409 agent.hostname: tt-fc-<br>dev00.nj agent.id: e87f0265-5d0f-4fea-93c4-f72ecfd35806 agent.name: tt-fc-dev00.nj agent.type: filebeat agent.version: 7.15.2 ecs.version:                                                                                                    |
| 规则标题:test5<br>业务组:ES日志告警        | Setimestamp: 2022-10-29T01:00:02.000Z agent.ephemeral_id: a27722a0-dc7c-4798-ae41-c378d1d7f409 agent.hostname: tt-fc-dev00.nj agent.id: e87f0265-5d0f-4fea-93c4-f72ecfd35806 agent.name: tt-fc-dev00.nj agent.type: filebeat agent.version: 7.15.2 ecs.version:                                                                                                    |
| 规则备注:                           | Setimestamp: 2022-10-29T01:02:01.000Z agent.ephemeral_id: bc159ebd-4e83-4baf-9f9d-a9009aa90243 agent.hostname: tt-fc-log00.nj agent.id: 961531c2-2b91-4dde-989e-bf72ef908b8c agent.name: tt-fc-log00.nj agent.type: filebeat agent.version: 7.15.2 ecs.version:                                                                                                    |
| 告警级别: S2                        | <pre>@timestamp: 2022-10-29T01:02:05.000Z agent.ephemeral_id: a27722a0-dc7c-4798-ae41-c378d1d7f409 agent.hostname: tt-fc-<br/>dev00.nj agent.id: e87f0265-5d0f-4fea-93c4-f72ecfd35806 agent.name: tt-fc-dev00.nj agent.type: filebeat agent.version: 7.15.2 ecs.version:</pre>                                                                                                    |
| 事件状态: Triggered<br>事件标签:name=pr | @timestamp: 2022-10-29T01:02:05.000Z agent.ephemeral_id: a27722a0-dc7c-4798-ae41-c378d1d7f409 agent.hostname: tt-fc-<br>dev00.nj agent.id: e87f0265-5d0f-4fea-93c4-f72ecfd35806 agent.name: tt-fc-dev00.nj agent.type: filebeat agent.version: 7.15.2 ecs.version:                                                                                                    |
| 对象备注:<br>触发时间:2022-10-29 05     | @timestamp:         2022-10-29T01:00:44.000Z         agent.ephemeral_id:         a27722a0-dc7c-4798-ae41-c378d1d7f409         agent.hostname:         tt-fc-           dev00.nj         agent.id:         e87f0265-5d0f-4fea-93c4-f72ecfd35806         agent.name:         tt-fc-dev00.nj         agent.type:         filebeat         agent.version:         7.15.2         ecs.version: |
| 触发时值: 30993.4134<br>牛幣大学·间估牛幣   | @timestamp: 2022-10-29T01:00:44.000Z agent.ephemeral_id: a27722a0-dc7c-4798-ae41-c378d1d7f409 agent.hostname: tt=fc-     dev00.ni agent.id: e87f0265-5d0f-4fea-93c4-f72ecfd35806 agent.name: tt=fc-dev00.ni agent.tvpe: filebeat agent version: 7.15.2 ecs.version:                                                                                                    |

其他告警规则参数说明:

规则标题:告警规则标题,例如 "磁盘需要清理了-利用率达到 92%"

- 规则备注:填写额外的说明备注
- 生效集群:要监控的指标,所属的集群
- 执行频率: 检测曲线是否异常的频率

持续时长:曲线持续异常多久才触发告警

附加标签:告警规则的额外说明,会追加到生成告警事件中

**预案链接**:如果有规则对应的预案 wiki,可以把 wiki 地址写到这里,发送通知的时候,可以把预案 链接带上

生效时间:即规则生效时间,默认 7\*24 生效,可以配置只生效部分时间段

通知媒介:通知的渠道

接收组:通知的对象,接收组在人员组织菜单管理

恢复通知:可以设置是否发送恢复通知

**留观时长**:持续 n 秒没有再次触发阈值才发送恢复通知

发送频率:如果告警持续未恢复,间隔 60 分钟之后重复提醒告警接收组的成员

回调地址:会将告警事情发送给填写的 webhook 地址

联系我们: contact-us@flashcat.cloud